# Antagning till forskarkurs

Det finns idag en integration mellan Fubas och Ladok som läser in antagningsresultatet till forskarkurser från Fubas till Ladok. För doktorander som antas sent till forskarkurser (ca 30 dagar innan kursstart) eller doktorander som missat att svara på sitt antagningsbesked och sedan blir reservantagna, måste antagningen läggas in manuellt i Ladok.

Gör man denna manuella hantering före det att registreringsperioden öppnar för kursen så kan den doktorand som är antagen vid KI själv registrera sig på kursen via studentgränssnittet.

Antagningen läggs in på två olika sätt:

- 1. Antagning, flera studenter
- 2. Antagning en student i taget

Om man väljer alternativ 1 Antagning, flera studenter behöver man i förväg inte ta reda på om personen är antagen doktorand vid KI. Systemet kommenterar att visa om det finns hinder, av olika anledningar, för att kunna lägga in antagningen.

# **1.** Antagning, flera studenter

| Ladok       | Studiedo    | kumen    | tation    | Utbildningsinfo    | rmation | Uppföljning        | Systema      | ıdministr | ation                        |   |
|-------------|-------------|----------|-----------|--------------------|---------|--------------------|--------------|-----------|------------------------------|---|
| 🖀 Startsida | a 🕹 Stu     | dent     | 🗐 Kurs    | s 🕒 Kurspake       | tering  | 💾 Aktivitetstillfä | illen U      | tdata 👻   | Avancerat -                  |   |
| Stude       | ent         |          |           |                    |         |                    |              |           | Medarbetarrättigheter        |   |
| Personnu    | mmer        | Efterna  | mn        | Förnami            | ı       |                    |              |           | Studentärenden               |   |
|             |             |          |           |                    |         | Utöka med natior   | nell utsökni | ng Sök    | Antagning, flera studenter   |   |
|             |             |          |           |                    |         |                    |              | _         | E-post, flera studenter      | = |
|             |             |          |           |                    |         |                    |              |           | Etablera identitetsuppgifter |   |
| Personn     | ummer       | Nar      | nn        | •                  | Period  | Senaste kursre     | gistrering   |           | Sök i studentregistret       |   |
| Sök geno    | om att ange | värden i | sökfälten | och klicka på "Sök | Ċ.      |                    |              |           | Nyetablerade studenter       |   |
|             |             |          |           |                    |         |                    |              |           | Ej hanterade antagningar     |   |
|             |             |          |           |                    |         |                    |              |           | Skyddade studenter           |   |
|             |             |          |           |                    |         |                    |              |           | Sök ej synkroniserade        |   |

Gå in på Avancerat under Studiedokumentation

Välj Antagning, flera studenter...

| Antagning, flera studenter | Importera kursantagningar Impor | tera kurspaketeringsantagningar      |
|----------------------------|---------------------------------|--------------------------------------|
| I. Välj antagningstyp      | 2. Inom 3. Utbildningstillfälle | 4. Studenter 5. Kontrollera studente |
| Välj typ av antagning *    | Fristående kurs                 |                                      |
|                            | Kurs inom                       |                                      |
|                            | Ny studieplan                   |                                      |
|                            | Kurspaketering inom             |                                      |
|                            |                                 |                                      |
|                            |                                 |                                      |

Välj fliken Importera kursantagningar...

| A | ntagning, flera stude                                                                    | nter                                                                          |                                                                                                    |                 |   |
|---|------------------------------------------------------------------------------------------|-------------------------------------------------------------------------------|----------------------------------------------------------------------------------------------------|-----------------|---|
|   | Antagning, flera studenter                                                               | Importera kursantagningar                                                     | Importera kurspaketeringsantagningar                                                                                                    |                 |   |
|   | SV-text *<br>mport av kurstillfällesantagningar v<br>urspaketering (För placering i plar | ia kommaseparerad text (CSV-format)<br>), Utbildningskod för underliggande ku | . Format: Personnummer, Kurstillfälleskod (för vilket förväntat deltagande ska skapas), Kod för period, Utbildningskod för ytters<br>ırspaketering (För placering i plan) | ta              |   |
|   |                                                                                          |                                                                               |                                                                                                    |                 | Ø |
|   |                                                                                          |                                                                               |                                                                                                    |                 |   |
|   |                                                                                          |                                                                               |                                                                                                    |                 |   |
|   |                                                                                          |                                                                               |                                                                                                    |                 |   |
|   |                                                                                          |                                                                               |                                                                                                    | Förbered import |   |
|   |                                                                                          |                                                                               |                                                                                                    |                 |   |

I detta fönster klistrar du in de personer som ska importeras.

För att kursen ska hamna inom ämnestillfället för en doktorand som är antagen på KI måste informationen skrivas i följande format:

Personnummer, kurstillfälleskod, kod för period, \*

(\* betyder att det ska läggas inom utbildningskoden för yttersta kurspaketeringen, dvs doktorandens forskarämne.)

Exempel: 19351208–1175, F25V0007, 2025V, \*

| Antagning, flera stu                                                                                  | denter                                                                |                                                                                                    |                                                                                |                     |
|----------------------------------------------------------------------------------------------------|-----------------------------------------------------------------------|----------------------------------------------------------------------------------------------------|--------------------------------------------------------------------------------|---------------------|
| Antagning, flera studenter                                                                            | Importera kursantagningar                                             | Importera kurspaketeringsantagningar                                                                |                                                                                |                     |
| CSV-text *<br>Import av kurstillfällesantagnin<br>ska skapas), Kod för period, U<br>placering i plan) | gar via kommaseparerad text (CS<br>tbildningskod för yttersta kurspak | 8V-format). Format: Personnummer, Kurstillfäll<br>etering (För placering i plan), Utbildningskod fö | eskod (för vilket förväntat deltagande<br>ör underliggande kurspaketering (För | Totalt antal rader: |
| , F25V0007,<br>, F25V0007,<br>, F25V0007,<br>, F25V0007,<br>, F25V0007,                               | 2025V, *<br>2025V, *<br>2025V, *<br>2025V, *<br>2025V, *              |                                                                                                    |                                                                                | 0                   |
|                                                                                                    |                                                                       |                                                                                                    | Förbered import                                                                |                     |

Klistra in de personer som ska antas.

Ladok är känsligt för om det blir en extra blankrad efter den sista personen i listan, så se till att markören står längst till höger på sista raden.

Klicka sedan på knappen Förbered import.

| Antagning, flera stu       | Identer                   |                    |                  |         |                                   |   |
|----------------------------|---------------------------|--------------------|------------------|---------|-----------------------------------|---|
| Antagning, flera studenter | Importera kursantagningar | Importera kurspake | teringsantagning | jar     |                                   |   |
| Importera Avbryt           |                           |                    |                  |         | Totalt antal rader:               | 5 |
| Ta bort Personnummer       | Utbildningstillfälle      | Läses inom         | Klar för import  | Ompröva | Antal rader med hinder eller fel: | 1 |
| ×                          | F25V0007, 2025V 306       | 61, 2018H          | ~                | 22      |                                   |   |
| ×                          | F25V0007, 2025V           | 61, 2018H          | ~                | 3       |                                   |   |
| ×                          | F25V0007, 2025V 306       | 61, 2018H          | ~                | 22      |                                   |   |
| ×                          | F25V0007, 2025V 306       | 61, 2018H          | ~                | 3       |                                   |   |
|                            | F25V0007, 2025V           | * Ø                | 0                | 2       |                                   |   |

I kolumnen Klar för import framgår det vilka personer som är klara för import (grön bock) och för vilka personer det finns något hinder (röd cirkel).

# <u>Olika hinder vid importen</u>

| ntagning, flera studenter | Importera kursantagninga | r Importera k | kurspake | teringsantagning    | jar          |
|---------------------------|--------------------------|---------------|----------|---------------------|--------------|
| Importera Avbryt          | 30661, 2018H             |               |          |                     |              |
| bort Personnummer         | Utbild 30661, 2018H le   | Läses inom    |          | Klar för import     | Ompröva      |
| <                         | F25V0007, 2025V          | *             |          | ~                   | 2            |
| $\mathbf{X}$              | F25V0007, 2025V          | *             |          | ~                   | 3            |
| ×                         | F25V0007, 2025V          | *             |          | ~                   | 2            |
| ×                         | F25V0007, 2025V          | *             |          | ~                   | 22           |
| ×                         | F25V0007, 2025V          | ÷             | 0        | 0                   | 2            |
|                           |                          |               | PI       | acera i plan        |              |
|                           |                          |               | Hi       | nder: Placering i p | lan kan ej e |

Kontrollera vad som hindrar personen för import.

## Hinder: Placering i plan kan ej entydigt fastställas innebär att

- Doktoranden är antagen till flera program och/eller forskarämnen (kurspaketeringar) och systemet kan därför inte säga inom vilken paketering kurstillfället ska läggas oavsett statusen på kurspaketeringen (Avklarad, Ej påbörjad eller Påbörjad) Tittar man i studentens översikt så ser man att personen är antagen till mer än en kurspaketering.
- Personen finns i systemet men är inte antagen till någon kurspaketering och ska läsa kursen som en fristående kurs.

### Hinder: Student ej etablerad innebär att studenten inte finns i Ladok.

Kommentaren visas under en varningstriangel i kolumnen för personnummer. Personen måste då etableras innan det går att lägga in antagningen till kursen.

### För att personen ska kunna bli etablerad gör följande:

Kontakta Ladoksupporten om att en etablering måste göras.

Information om personen som du då skickar till Ladoksupport måste innehålla:

- \* Personnummer
- \* Förnamn och efternamn
- \* E-postadress

Om personen saknar svenskt personnummer krävs dessutom:

- \* Uppgifter om kön
- \* Kopia på pass eller id-handling för att verifiera födelsedatum och namn

När du sedan får meddelande från Ladoksupporten om att personen finns i Ladok kan du fortsätta med att lägga till kursen under fliken Studiedeltagande på studenten så att hen blir antagen och sedan kan registrera sig när registreringsperioden öppnar. Se sid 8 i manualen, Antagning en student i taget.

## Importera antagningarna

|                  |                    |                           | _                  |                  |         |  |  |  |  |
|------------------|--------------------|---------------------------|--------------------|------------------|---------|--|--|--|--|
| Antagnin         | g, flera studenter | Importera kursantagningar | Importera kurspake | teringsantagning | ar      |  |  |  |  |
| Importera Avbryt |                    |                           |                    |                  |         |  |  |  |  |
| Ta bort          | Personnummer       | Utbildningstillfälle      | Läses inom         | Klar för import  | Ompröva |  |  |  |  |
| ×                |                    | F25V0007, 2025V           | ×                  | ~                | 2       |  |  |  |  |
| ×                |                    | F25V0007, 2025V           | *                  | ~                | 2       |  |  |  |  |
| ×                |                    | F25V0007, 2025V           | *                  | ~                | 2       |  |  |  |  |
| ×                |                    | F25V0007, 2025V           | *                  | ~                | 2       |  |  |  |  |
| ×                |                    | F25V0007, 2025V           | * Ø                | 0                | 2       |  |  |  |  |

# Antagning, flera studenter

Klicka på knappen Importera...

| Antao   | inina. | flera | studenter   |
|---------|--------|-------|-------------|
| / unuuu | ming,  | noru  | olucionitor |

| Antagning, flera stud | enter Importera kursan | tagningar | Importera kurspaketeringsantagning |
|-----------------------|------------------------|-----------|------------------------------------|
| Börja om med ej impo  | orterade               |           |                                    |
| Personnummer          | Utbildningstillfälle   | Läses ino | om                                 |
|                       | F25V0007, 2025V        | *         | Importerad                         |
|                       | F25V0007, 2025V        | *         | Importerad                         |
|                       | F25V0007, 2025V        | *         | Importerad                         |
|                       | F25V0007, 2025V        | *         | Importerad                         |
|                       | F25V0007, 2025V        | *         | Fel vid import                     |

Systemet bekräftar vilka antagningar som gått igenom och blivit importerade.

Klicka på knappen Börja om med ej importerade...

| Antagning, flera stud                                                                                    | denter                                                               |                                                                                                    |                                                                                |   |
|----------------------------------------------------------------------------------------------------|----------------------------------------------------------------------|----------------------------------------------------------------------------------------------------|--------------------------------------------------------------------------------|---|
| Antagning, flera studenter                                                                               | Importera kursantagningar                                            | Importera kurspaketeringsantagningar                                                               |                                                                                |   |
| CSV-text *<br>Import av kurstillfällesantagning<br>ska skapas), Kod för period, Utt<br>placering i plan) | ar via kommaseparerad text (CS<br>bildningskod för yttersta kurspake | V-format). Format: Personnummer, Kurstillfäll<br>stering (För placering i plan), Utbildningskod fö | eskod (för vilket förväntat deltagande<br>ör underliggande kurspaketering (För |   |
| ;b,F25V0007,20                                                                                           | 825V,H1MDV222                                                        |                                                                                                    |                                                                                | 0 |
|                                                                                                    |                                                                      |                                                                                                    | Förbered import                                                                |   |

Du kommer du tillbaka till startvyn för Importera kursantagningar. För de doktorander som är antagna till mer än en kurspaketering kan du här byta ut \* och istället skriva dit koden för det forskarutbildningsämne som kursen ska läggas inom.

För de som inte är antagna doktorander vid KI men finns i systemet och ska läsa kursen som en fristående kurs tar du bort komma tecknet och \*.

Ta bort de personer som inte finns etablerade i systemet. Antagningen till kursen kan läggas in först när de blivit etablerade.

När du gjort detta, klicka på knappen Förbered import...

| Antagning, flera studenter |                           |                 |                 |         |  |  |  |  |  |
|----------------------------|---------------------------|-----------------|-----------------|---------|--|--|--|--|--|
| Antagning, flera studenter | Importera kursantagningar | Importera kursp | ar              |         |  |  |  |  |  |
| Importera Avbryt           |                           |                 |                 |         |  |  |  |  |  |
| Ta bort Personnummer       | Utbildningstillfälle      | Läses inom      | Klar för import | Ompröva |  |  |  |  |  |
| ×                          | F25V0007, 2025V           | H1MDV222        | ~               | 22      |  |  |  |  |  |

Du ser nu att personen är Klar för Import. Klicka på knappen Importera...

| Antagning, flera                                                                          | studenter                   |           |   |            |  |  |  |  |
|-------------------------------------------------------------------------------------------|-----------------------------|-----------|---|------------|--|--|--|--|
| Antagning, flera studenter Importera kursantagningar Importera kurspaketeringsantagningar |                             |           |   |            |  |  |  |  |
| Börja om med ej importe                                                                   | Börja om med ej importerade |           |   |            |  |  |  |  |
| Personnummer                                                                              | Utbildningstillfälle        | Läses ino | m |            |  |  |  |  |
|                                                                                           | F25V0007, 2025V             | H1MDV22   | 2 | Importerad |  |  |  |  |

Systemet bekräftar att antagningen till kurstillfället är Importerad.

| 🕅 Översikt    | Studiedeltagande          | 🗃 Studieplaner        | Arenden/Beslut        | Studentuppgifter | ationell översikt |        |
|---------------|---------------------------|-----------------------|-----------------------|------------------|-------------------|--------|
|               |                           |                       |                       |                  |                   |        |
|               |                           | ETENSKAD 24           | 0.0 hp                |                  |                   |        |
|               |                           | LILINGIVAF 24         | 0,0 110               |                  |                   |        |
| Dokumentera   | •                         |                       |                       |                  |                   |        |
| Pågående      | e (i) Avses leda till: Do | ktorsexamen 2023H -   | 2027V H1CHITSA        |                  |                   |        |
| C4F5573 Funk  | tionell neuroanatomi      | med fokus på kognitio | on 1,5 hp             |                  |                   |        |
| 2024H         | Återbud                   | F24H0090 ()           | 1,5 hp                |                  |                   | Välj 🗸 |
| H1FOARB For   | rskningsarbete            |                       |                       |                  |                   |        |
|               | Registrerad               | 0                     | 0,0 hp                |                  |                   | Välj 🗸 |
| 2023H(1)      | Registrerad               | 0                     | 0,0 hp                |                  |                   | Välj 🗸 |
| 2024V(2)      | Registrerad               | 0                     | 0,0 hp                |                  |                   | Välj 🗸 |
| 2024H(3)      | Registrerad               | 0                     | 0,0 hp                |                  |                   | Välj 🗸 |
| 2025V(4)      | O Ej påbörjad             | 0                     | 0,0 hp                |                  |                   | Välj 🗸 |
| 2025H(5)      | O Ej påbörjad             | 0                     | 0,0 hp                |                  |                   | Välj 🗸 |
| 2026V(6)      | O Ej påbörjad             | 0                     | 0,0 hp                |                  |                   | Välj 🗸 |
| 2026H(7)      | O Ej påbörjad             | 0                     | 0,0 hp                |                  |                   | Välj 🗸 |
| 2027V(8)      | O Ej påbörjad             | 0                     | 0,0 hp                |                  |                   | Välj 🗸 |
| H7F5633 Bioir | nformatisk analys och     | visualisering av medi | cinska genomikdata 3, | 0 hp             |                   |        |
| 2025V         | O Ej påbörjad             | F25V0007 0            | 3,0 hp                |                  |                   | Välj 🗸 |
| 2025V         | O Ej påbörjad             | F25V0007 0            | 3,0 hp                |                  |                   | Vālj 🗸 |

I doktorandens flik Studiedeltagande kan man nu se att kursen ligger inom forskarämnestillfället. Kursen har status Ej påbörjat, när registreringsperioden öppnar kan doktoranden registrera sig själv på kurstillfället.

# 1. Antagning en student i taget

Detta alternativ ska användas när du fått besked från Ladok supporten om att en person finns etablerad i Ladok.

Detta alternativ kan användas om man, istället för att lägga in antagningen för flera personer samtidigt, vill lägga in antagning på var och en för sig.

Gå in på Startsidan under Studiedokumentation...

| 希 Startsida | 🐣 Student  | 🗐 Kurs | Kurspaketering | 🗅 Utdata      | Avancerat 👻        |     |
|-------------|------------|--------|----------------|---------------|--------------------|-----|
| Personnum   | mer Efterr | amn    | Förnamn        | 🔲 Utöka med n | ationell utsökning | Sök |

Sök fram doktoranden via personnummer eller namn. Klicka på Sök...

|                              | Studiedokume)                                 | ntation Ut                     | budningsinformation | Opproijning Sys        | temacministr | ation     |
|------------------------------|-----------------------------------------------|--------------------------------|---------------------|------------------------|--------------|-----------|
| 🖶 Startsida                  | Student                                       | 🗐 Kurs                         | Kurspaketering      | 💾 Aktivitetstillfällen | Utdata 🗸     | Avancera  |
| <b>å</b>                     |                                               |                                | tav                 |                        |              |           |
| 🕅 Över                       | sikt 🛛 🗹 St                                   | udiedeltagano                  | de 📑 Studieplan     | er 🖸 Ärenden/E         | Beslut 🗎     | Studentup |
| Resultat på<br>Tillgodoräkna | lärosätet <b>23,2 hp</b><br>ad kurs eller mot | o, 10,5 hp-k<br>svarande 3,1 h | Filtrera kurser ▼   | Visa som Kalend        | erhalvår 👻   |           |
| H5MDV                        | 108 MEDIC                                     | INSK VET                       | ENSKAP 240,0 ł      | ıp                     |              |           |
|                              | le Doktorsexame                               | en 240,0 hp  20                | )12H - KONV-02C42   |                        |              |           |
|                              |                                               |                                |                     |                        |              |           |

Summa inom utbildning 7,6 hp (varav 3,1 hp\* tillgodoräknat)

Du kommer då in på doktorandens översikt. Gå in på fliken Studiedeltagande...

| Startsida      | 🕹 Student 🛛 🕫           | Kurs 🕒 Kursp       | aketering    | 🗂 Aktivitetstillfällen | Utdata 🗸 | Avancerat -      |                                              |
|----------------|-------------------------|--------------------|--------------|------------------------|----------|------------------|----------------------------------------------|
|                |                         |                    | stav         |                        |          |                  |                                              |
| 🕅 Övers        | ikt Studied             | eltagande          | Studieplan   | er 🖸 Ärenden/B         | leslut   | Studentuppgifter |                                              |
| Filtrera kurs  | er 👻 Visa som K         | alenderhalvår 🗸    | Ny studiepla | n                      |          |                  |                                              |
| H5MDV1         | 08 MEDICINS             | VETENSKA           | P 240,0 h    | ıp                     |          |                  |                                              |
| Dokumenter     | 'a <b>▼</b>             |                    |              |                        |          |                  |                                              |
|                | e Doktorsexamen 240,    | ,0 hp  2012H - KON | IV-02C42     |                        |          |                  | Välj 🗸                                       |
| H5HAFOR F      | orskningsarbete exk     | l halvtidsseminari | um           |                        |          |                  | Fortsatta studier, förbered tillfällesbyte   |
|                | Registrerad             | 0                  | 0,0 hp       |                        |          |                  | Fortsatta studier, nuvarande tillfälle       |
| 2017V(1)       | Registrerad             | θ                  | 0,0 hp       |                        |          |                  | Förbered tillfällesbyte på kurspaketering    |
| 2017H(2)       | Registrerad             | 0                  | 0,0 hp       |                        |          |                  | Lägg till kurs                               |
| 2018V(3)       | Registrerad             | 0                  | 0,0 hp       |                        |          |                  | Lägg till kurspaketering                     |
| 2018H(4)       | Registrerad             | 0                  | 0,0 hp       |                        |          |                  |                                              |
| 2019V(5)       | Registrerad             | 0                  | 0,0 hp       |                        |          |                  | Återbud                                      |
| Planerade      | studier                 |                    |              |                        |          |                  | Ta bort pågående på kurspaketeringstillfälle |
| Det finns inga | a planerade studier     |                    |              |                        |          |                  | Sätt spärr på tillfällesstruktur             |
|                |                         |                    |              |                        |          |                  | Tillgängliggöra tillfällesstrukturer         |
| -<br>riståenc  | le kurser               |                    |              |                        |          |                  | Skapa behörighetsvillkor                     |
| Lägg till kur  | s Lägg till individuell | t tillfälle        |              |                        |          |                  | Ta bort förväntat deltagande                 |
| Lagg till Kull |                         | r uniano           |              |                        |          |                  | Andra placering i studieplan                 |
|                |                         |                    |              |                        |          |                  | Visa i utbildningsinformation                |

#### Om det är en doktorand som är antagen till flera kurspaketeringar vid KI:

Gå in i fliken Studiedeltagande.

Klicka Välj till höger i den Blåa informationslisten som hör till doktorandens forskarämne där kursen ska ingå.

Välj alternativet Lägg till kurs...

Om det är en person som inte är antagen till forskarutbildning vid KI och som ska läsa kursen som en fristående kurs:

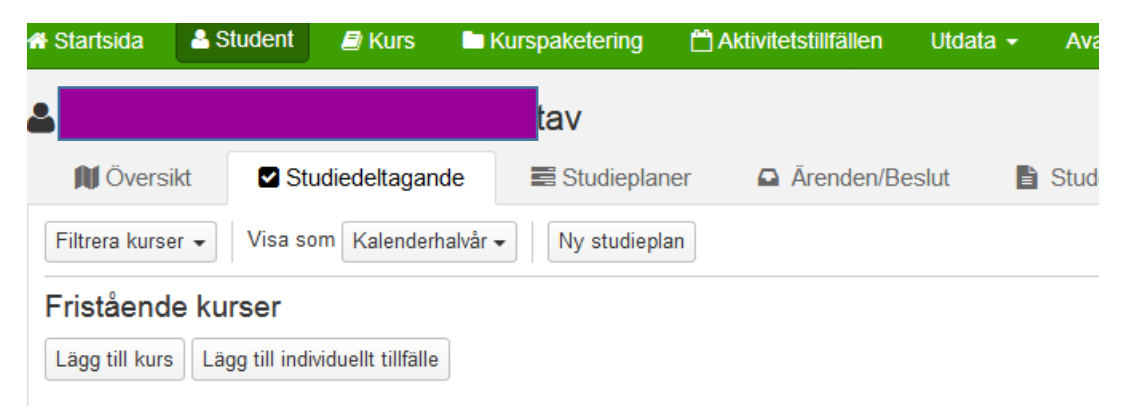

Gå in i fliken Studiedeltagande

Klick på knappen Lägg till kurs under rubriken Fristående kurser...

| Lägg till kurstillfälle        |                                                                                                    | ×   |
|--------------------------------|----------------------------------------------------------------------------------------------------|-----|
| 1 Sök och välj tillfälle -     | - 2 Förhandsgranska                                                                                                    |     |
| Student                        |                                                                                                    |     |
| Sök kurs                       | Utb.kod Benämning<br>K6F5231 Sök Rensa Ø                                                                                                    |     |
|                                | Antal träffar: 1                                                                                                    |     |
| Välj kurs *                    | K6F5231, Avancerad presentationsteknik: Muntlig presentation av egen forskning, 1,5 hp                                                                                                    |     |
| Välj tillfälle *               | F24H0113 2024-09-09 - 2024-09-13 1,5 hp (K6F5231 ver 2)   52311 2024-05-20 - 2024-05-24 1,5 hp (K6F5231 ver 1)   52311 2023-05-22 - 2023-05-26 1,5 hp (K6F5231 ver 1)   52311 2023-05-22 - 2023-05-26 1,5 hp (K6F5231 ver 1)   52311 2022-11-14 - 2022-11-18 1,5 hp (K6F5231 ver 1)   52311 2022-05-16 - 2022-05-20 1,5 hp (K6F5231 ver 1) |     |
| Anmälningsavgift betald        |                                                                                                    |     |
| Anmälningsavgift<br>anteckning |                                                                                                    |     |
|                                | Max 255 tecken                                                                                                    |     |
| Avbryt                         | Nästa (Ctr                                                                                                    | +S) |

Ange kurskoden och klicka Sök.

Kursens benämning och poängomfattning visas i rutan för Välj kurs. Alla kurstillfällen som finns inlagda i Ladok visas i rutan Välj tillfälle.

Markera det kurstillfälle doktoranden är antagen till och Klicka på Nästa...

| Lägg till kurstillfälle  |                                                                                      |          | ×                 |
|--------------------------|--------------------------------------------------------------------------------------|----------|-------------------|
| Sök och välj tillfälle – | 2 Förhandsgranska                                                                    |          |                   |
| Student                  |                                                                                      |          |                   |
| Kurs                     | K6F5231 Avancerad presentationsteknik: Muntlig presentation av egen forskning 1,5 hp |          |                   |
| Tillfälle                | F24H0113 2024-09-09 - 2024-09-13 1,5 hp (K6F5231 ver 2)                              |          |                   |
|                          |                                                                                      |          |                   |
| Avbryt                   |                                                                                      | Tillbaka | Bekräfta (Ctrl+S) |

Förhandsgranska att det är rätt kurs och klicka Bekräfta.

|                |                            | -                     |                        |                  |                    |        |
|----------------|----------------------------|-----------------------|------------------------|------------------|--------------------|--------|
| 🕅 Översikt     | Studiedeltagande           | Studieplaner          | Arenden/Beslut         | Studentuppgifter | Nationell översikt |        |
| Filtrera kurse | r (4 av 5) 🗸 Visa sor      | m Kalenderhalvår 🗸    | Ny studieplan          |                  |                    |        |
|                |                            |                       | 0.0 hz                 |                  |                    |        |
| HIMDV22        | Z MEDICINSK V              | ETENSKAP 24           | u,u np                 |                  |                    |        |
| Dokumentera    | ~                          |                       |                        |                  |                    |        |
| Pågående       | e (i) Avses leda till: Dol | dorsexamen 2023H -    | 2027V H1CHITSA         |                  |                    |        |
| C4F5573 Funl   | ktionell neuroanatomi r    | ned fokus på kognitio | on 1,5 hp              |                  |                    |        |
| 2024H          | Aterbud                    | F24H0090 ()           | 1,5 hp                 |                  |                    | Välj 🗸 |
| H1FOARB Fo     | rskningsarbete             |                       |                        |                  |                    |        |
|                | Registrerad                | 0                     | 0,0 hp                 |                  |                    | Välj 🗸 |
| 2023H(1)       | Registrerad                | 0                     | 0,0 hp                 |                  |                    | Välj 🗸 |
| 2024V(2)       | Registrerad                | 0                     | 0,0 hp                 |                  |                    | Välj 🗸 |
| 2024H(3)       | Registrerad                | 0                     | 0,0 hp                 |                  |                    | Välj 🗸 |
| 2025V(4)       | O Ej påbörjad              | 0                     | 0,0 hp                 |                  |                    | Välj 🗸 |
| 2025H(5)       | O Ej påbörjad              | 0                     | 0,0 hp                 |                  |                    | Välj 🗸 |
| 2026V(6)       | O Ej påbörjad              | 0                     | 0,0 hp                 |                  |                    | Välj 🗸 |
| 2026H(7)       | O Ej påbörjad              | 0                     | 0,0 hp                 |                  |                    | Välj 🗸 |
| 2027V(8)       | O Ej påbörjad              | 0                     | 0,0 hp                 |                  |                    | Välj 🗸 |
| H7F5633 Bioi   | nformatisk analys och      | visualisering av medi | cinska genomikdata 3,  | 0 hp             |                    |        |
| 2025V          | O Ej påbörjad              | F25V0007 0            | 3,0 hp                 |                  |                    | Välj 🗸 |
| 2025V          | O Ej påbörjad              | F25V0007              | 3,0 hp                 |                  |                    | Välj 🗸 |
| K6F5231 Ava    | ncerad presentationste     | knik: Muntlig present | ation av egen forsknin | g 1,5 hp         |                    |        |
| 2024H          | O Ej påbörjad 🔺            | F24H0113 ()           | 1,5 hp                 |                  |                    | Välj 🗸 |

## Om personen är antagen till forskarutbildning vid KI:

Visas det nu att kursen är tillagd inom doktorandens forskarutbildning, dvs inom forskarämnets kurspaketering.

Doktoranden kan nu själv registrera sig på kursen när registreringsperioden öppnar.

#### Om personen läser kursen som en fristående kurs:

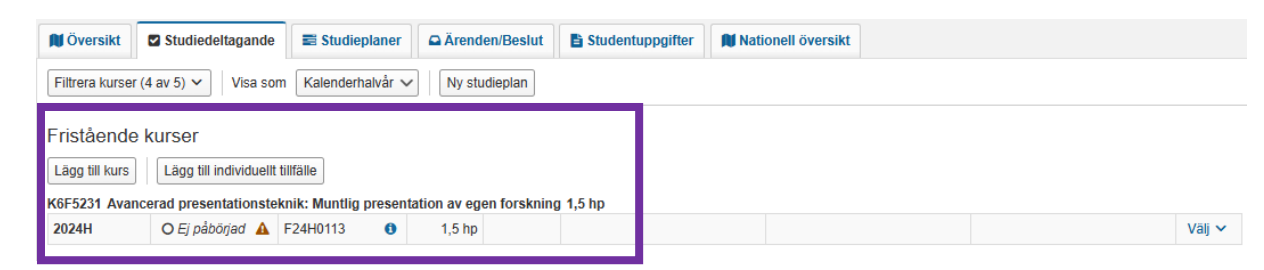

Visas det nu att kursen ligger tillagd under rubriken Fristående kurser. Studenten kan nu själv registrera sig på kursen när registreringsperioden öppnar.